竹苗區

# 110 學年度高級中等學校

## 免試入學報名暨分發系統平臺

# 學生自行列印正式報名表

## 操作流程說明

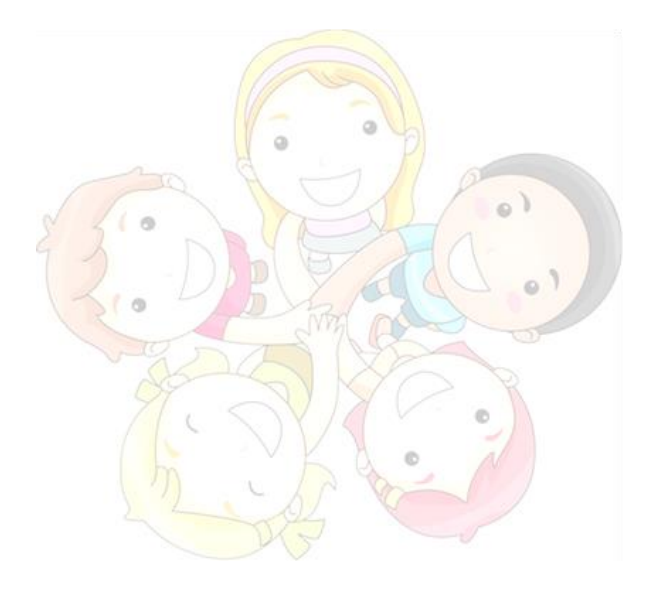

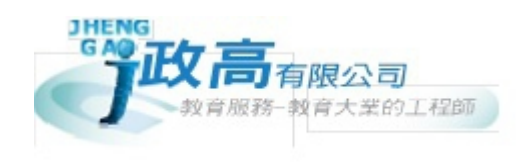

## ※因列印正式報名表之後就無法再修改志願,

## 請確認志願內容皆正確後再進行列印

1.志願選填相關作業→查詢我的志願資料

確認志願內容是否正確

| 瀏覽資料        | 志願選填相關作業                                                                  | 洜統管理     | 相關下載    | 登出                                                                                        |  |  |  |
|-------------|---------------------------------------------------------------------------|----------|---------|-------------------------------------------------------------------------------------------|--|--|--|
|             | 資訊安全宣告                                                                    |          |         |                                                                                           |  |  |  |
| 🏫 首頁 🔷 查詢我的 | 個別序位查詢服務                                                                  |          |         |                                                                                           |  |  |  |
| 查詢我的志願      | 基本資料與超額比序積                                                                | 分查詢      |         |                                                                                           |  |  |  |
|             | 志願選填(免試)<br>查詢我的志願資料<br>列印報名表(草稿)<br>列印正式報名表<br>備註:<br>列印正式報名表後即鎖定<br>組長。 |          |         | 填結果,請確認明細是否正確。<br>到印報名表(草稿),列印「報名表(草稿)」確認。<br>報名表」前,皆可修改志願。<br>觀選填權限,選填期間若想再次修改志願,請洽國中端註冊 |  |  |  |
|             | 志願選切                                                                      | 志願選填結果   |         |                                                                                           |  |  |  |
|             | 資料最後修                                                                     | <b> </b> |         |                                                                                           |  |  |  |
|             |                                                                           | 基本資料     |         |                                                                                           |  |  |  |
|             | 就讀學校                                                                      | 浿        | 則試國中    |                                                                                           |  |  |  |
|             | 班級                                                                        | 0        | 0       |                                                                                           |  |  |  |
|             | 座號                                                                        | 0        | 0       |                                                                                           |  |  |  |
|             | 學號                                                                        | 1        | 1000000 |                                                                                           |  |  |  |
|             | 姓名                                                                        | ) 月      | 則試学生男生  |                                                                                           |  |  |  |
|             | 1115月                                                                     | 9        | 5       | 十周间合                                                                                      |  |  |  |
|             | 志願順序                                                                      |          |         |                                                                                           |  |  |  |
|             | - * い<br>1. 國立大湖高級農工職業學校 - 園轄科                                            |          |         |                                                                                           |  |  |  |
|             |                                                                           |          |         |                                                                                           |  |  |  |

### 2.志願選填相關作業→列印正式報名表

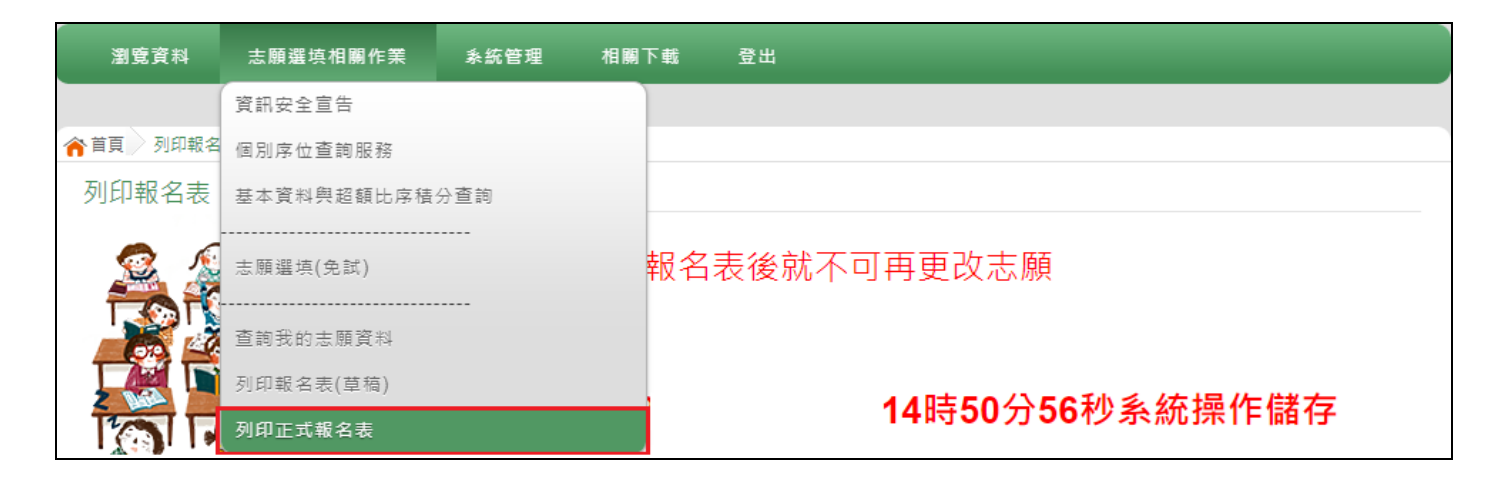

#### 3.點選列印「正式報名表」

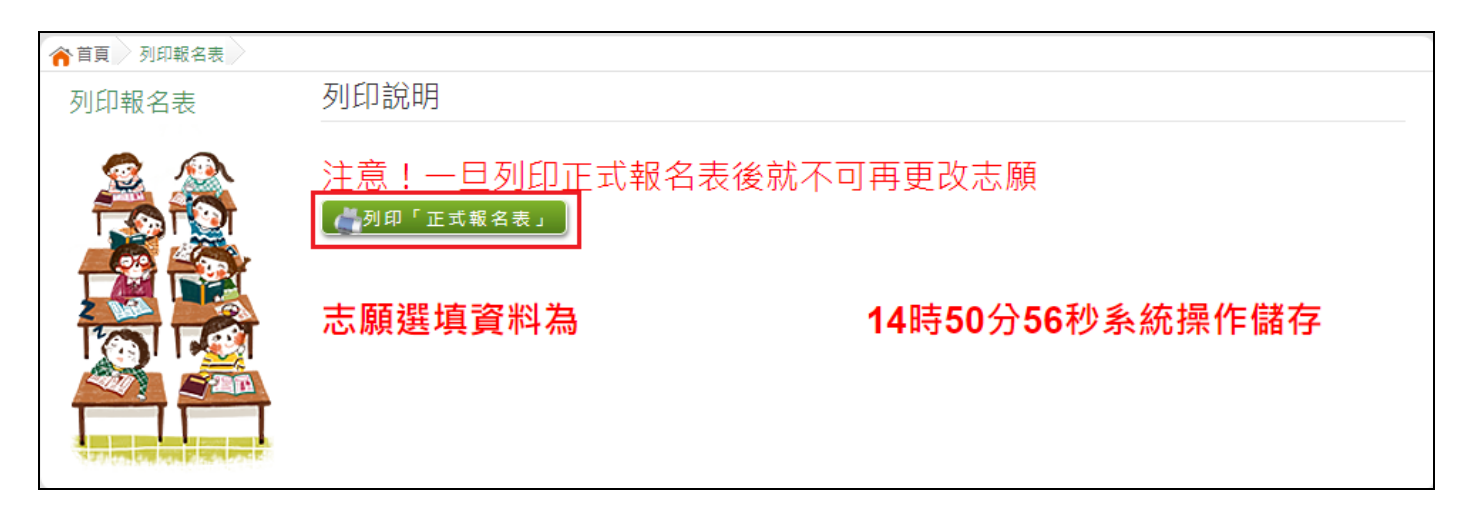

4.於框格中輸入登入系統的密碼·再點選列印「正式報名表」

| 膏首頁 │ 列印報名表確認 │ |                                                              |
|-----------------|--------------------------------------------------------------|
| 列印報名表確認         | 列印「正式報名表」說明                                                  |
|                 | 注意!一旦列印正式報名表後就不可再更改志願,你確定要列印嗎?<br>請輸入「登入密碼」以同意列印「正式報名表」<br>1 |

#### 5.最後確認是否要列印正式報名表,若確定要列印再點選列印「免試」「正式報名表」

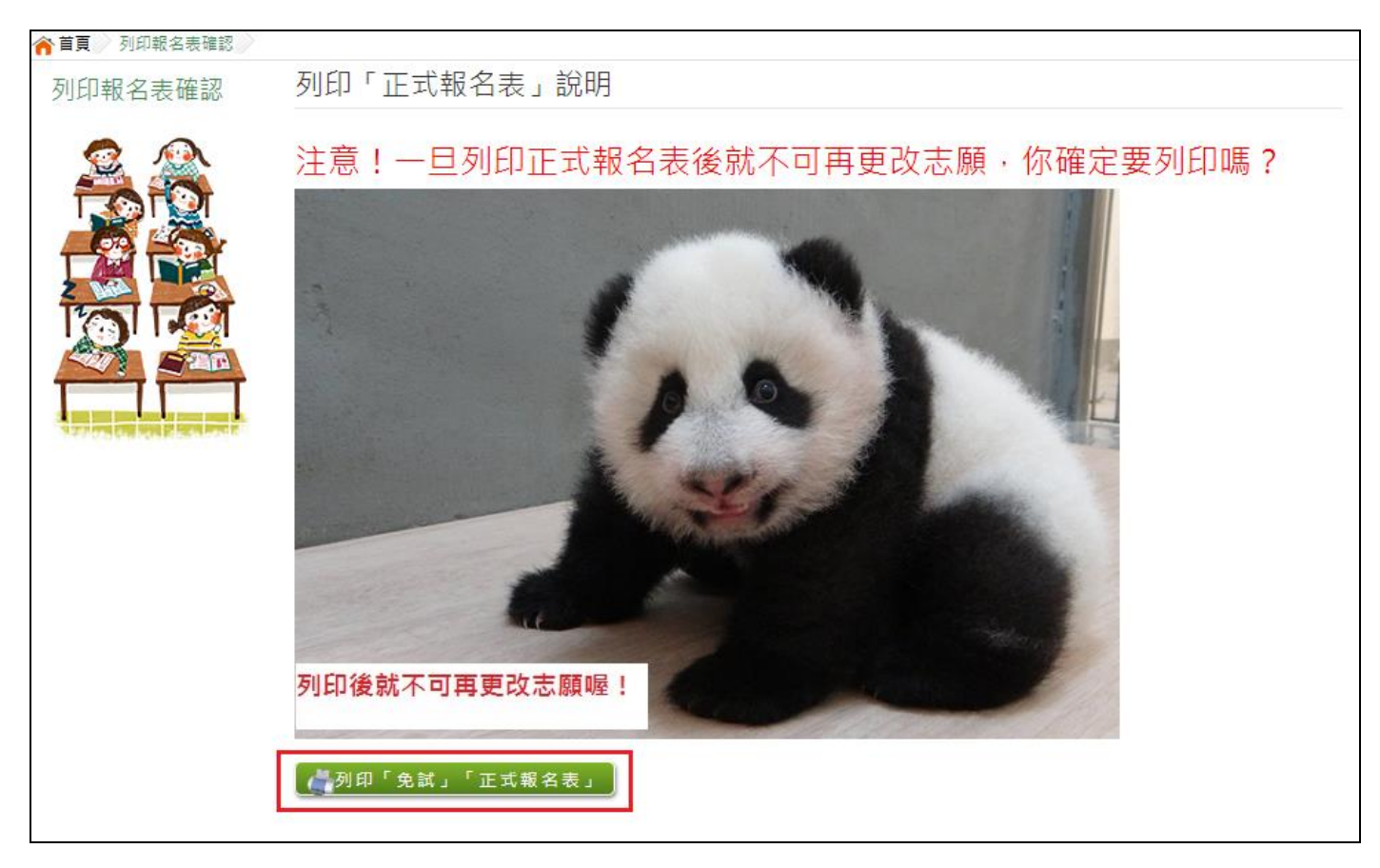

#### 6.系統會自動下載報名表 PDF 檔,利用此檔案進行列印即可

| 檔案建置完成<br>100%                                               |      |   |
|--------------------------------------------------------------|------|---|
| 如果系統沒自動下載檔案,請點聽 <u>here</u> 直接下載(超過1200秒後檔案將清除,請關閉視窗後再重新下載)! |      |   |
| 頁面執行時間:197.7213毫秒                                            |      |   |
|                                                              |      |   |
|                                                              |      |   |
|                                                              |      |   |
|                                                              |      |   |
|                                                              |      |   |
|                                                              |      |   |
|                                                              |      |   |
|                                                              |      |   |
|                                                              |      |   |
|                                                              |      |   |
|                                                              |      |   |
|                                                              |      |   |
|                                                              |      |   |
|                                                              |      |   |
|                                                              |      |   |
|                                                              |      |   |
|                                                              |      |   |
|                                                              |      |   |
|                                                              |      |   |
|                                                              | AMEL | ~ |
|                                                              | 不勝信王 | ~ |